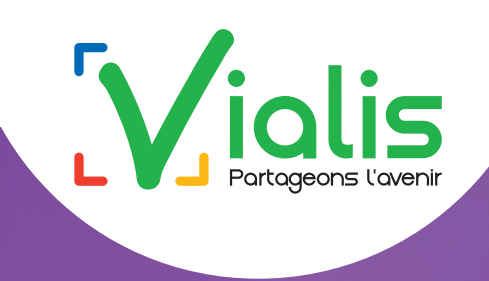

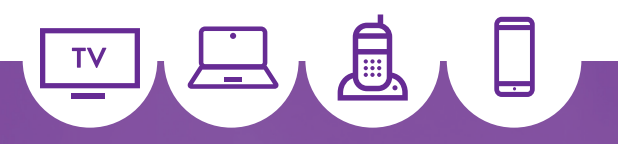

## COMMENT DIFFUSER DES CONTENUS (FILMS, MUSIQUES, REPLAY, ...) DEPUIS VOTRE TABLETTE, SMARTPHONE... SUR VOTRE TV ?

### **GUIDE DE CONFIGURATION DE LA CLEF CHROMECAST**

### Nécessaire d'utilisation :

- Une clef Chromecast ou Chromecast Ultra
- Un ordinateur ou un appareil Android ou IOS (type smartphone ou tablette)
- Un compte Google
- Une télévision avec une entrée HDMI disponible
- Un modem internet Vialis, avec le Wifi actif.

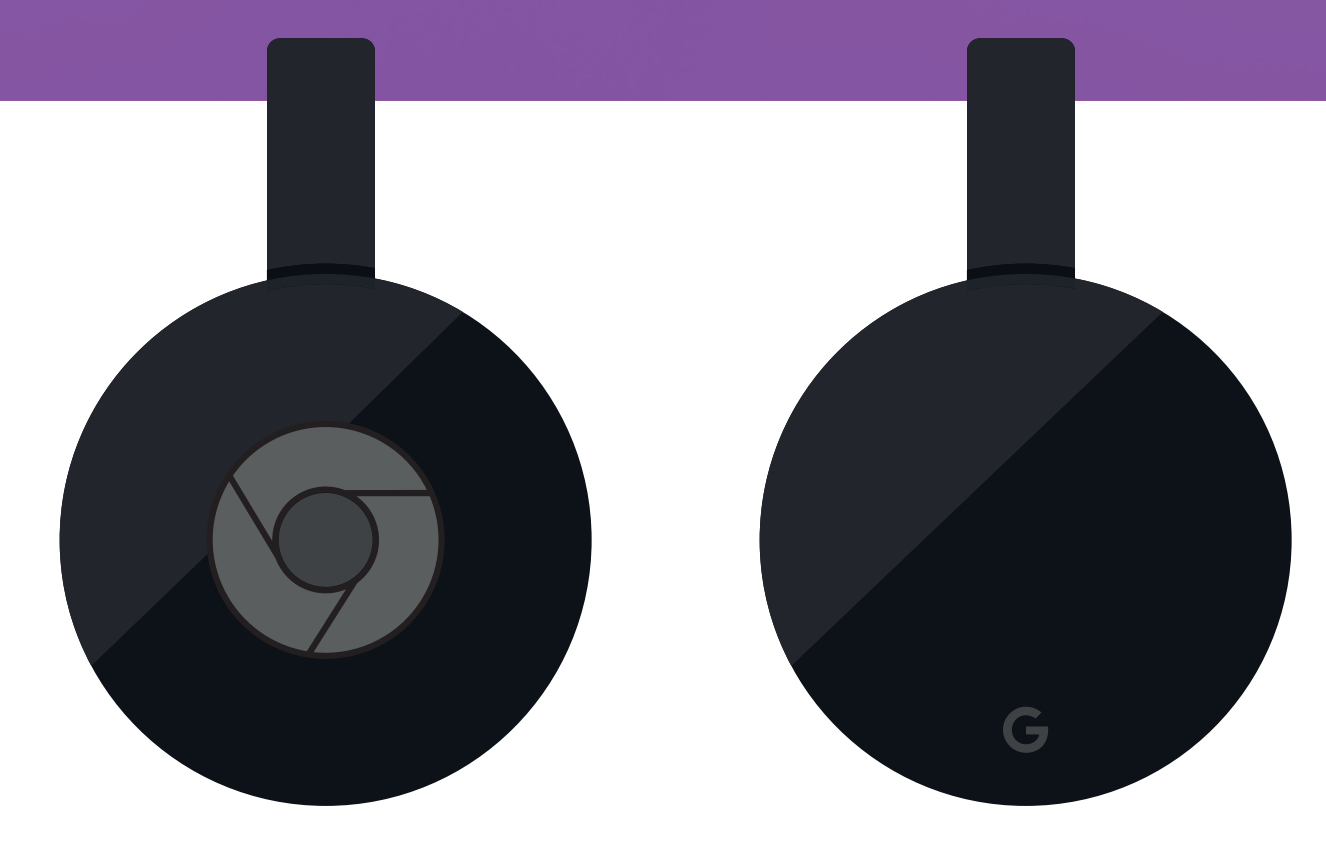

**Chromecast®** 

Chromecast Ultra®

## **01.** BRANCHEMENT DE LA CLEF CHROMECAST :

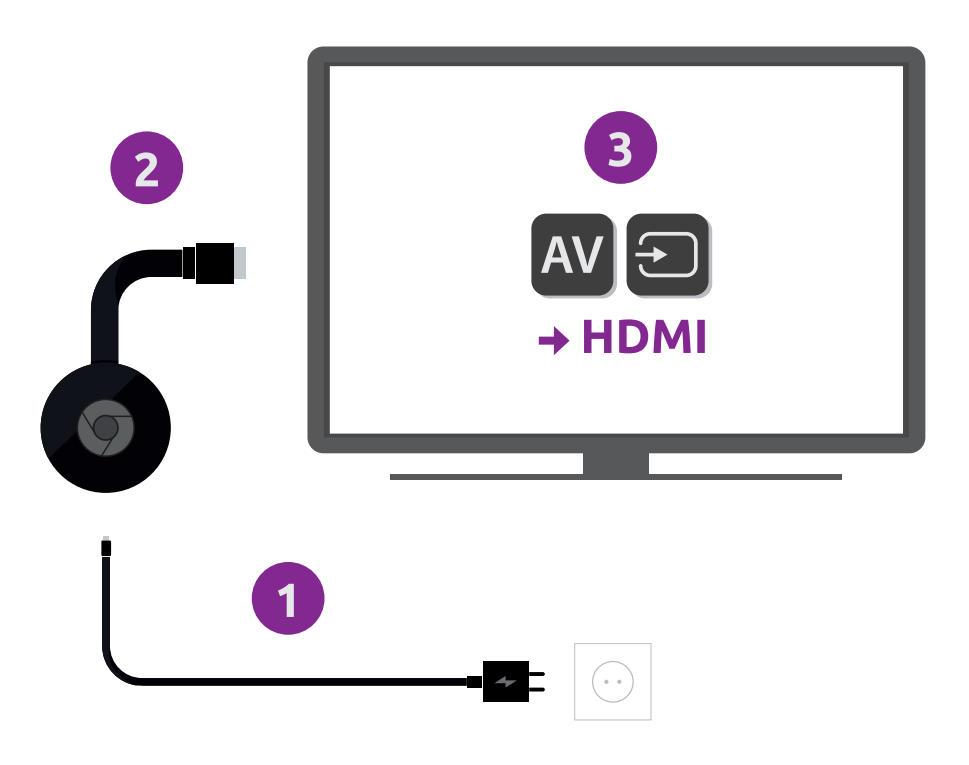

### ÉTAPE 1:

Branchez l'extrémité du câble d'alimentation sur la Chromecast et l'autre extrémité sur une prise USB alimentée ou sur le secteur avec l'adaptateur fourni.

### ÉTAPE 2 :

Branchez la prise HDMI de la Chromecast sur la prise HDMI de votre TV.

### ÉTAPE 3 :

Allumez votre téléviseur. Choisissez la source correspondante sur votre TV (HDMI, AV...) : l'écran de configuration s'affiche.

*Chromecast Ultra :* vous pouvez connecter votre Chromecast Ultra à internet avec un câble RJ45. Branchez le câble entre l'adaptateur secteur et votre modem Vialis.

### ÉTAPE 4 :

Attendez que l'écran de votre TV affiche « Bienvenue.

**Pour commencer, téléchargez l'Application Google Home sur votre téléphone ou tablette** ». Passez en page 4 ci-après pour télécharger l'application Google Home.

Le **nom par défaut** pour votre Chromecast s'affiche en bas à gauche.

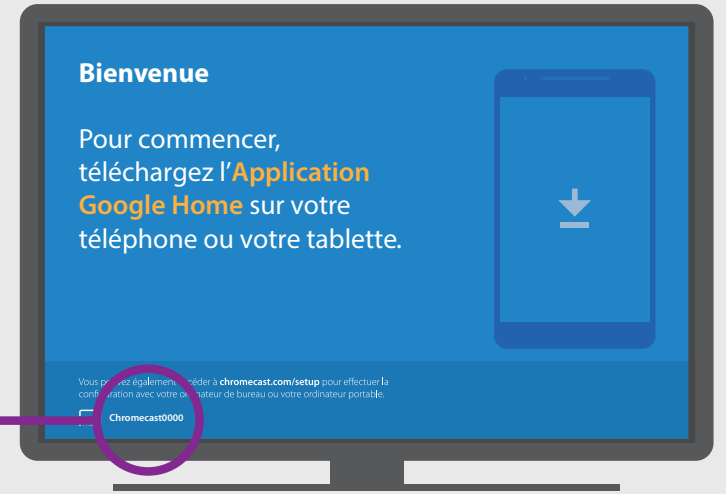

Si vous souhaitez, paramétrer la connexion depuis un ordinateur, allez page 3.

## **02.** PARAMÉTRAGE DE LA CONNEXION DEPUIS UN ORDINATEUR :

**N.B :** Google Chrome est nécessaire pour la configuration d'une Chromecast. S'il n'est pas installé sur votre ordinateur, rendez-vous à cette adresse pour l'installer : **www.google.com/chrome.** 

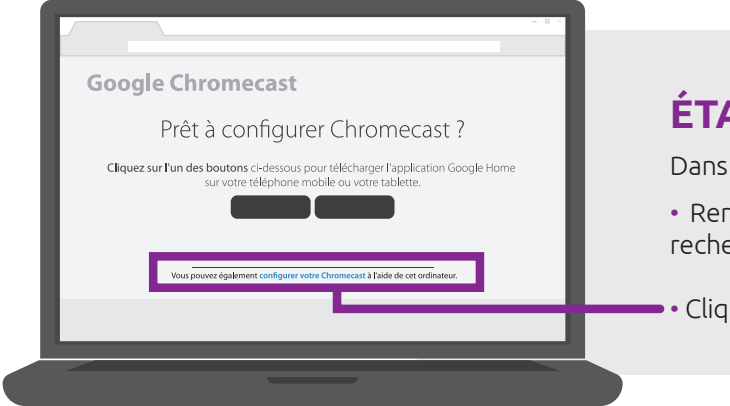

### ÉTAPE 1:

Dans le navigateur Google Chrome :

- Rendez-vous sur *chromecast.com/setup* dans la barre de recherche.
- Cliquez sur le lien en bas de page.

### ÉTAPE 2 :

• Une liste des appareils disponibles apparaît : choisissez le **nom par défaut** affiché sur votre TV (voir ci-dessus 1.4.).

• Connectez votre appareil au réseau Wifi créé par la Chromecast: cette connexion peut être automatique. Sinon, utilisez les réglages réseau de votre ordinateur pour vous connecter au réseau Wifi portant « **nom par défaut** » affiché sur votre TV (voir ci-dessus 1.4).

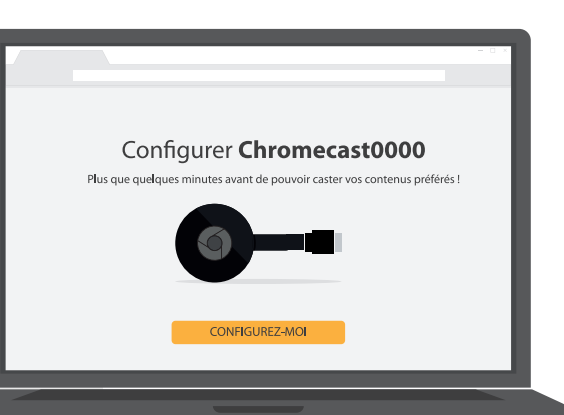

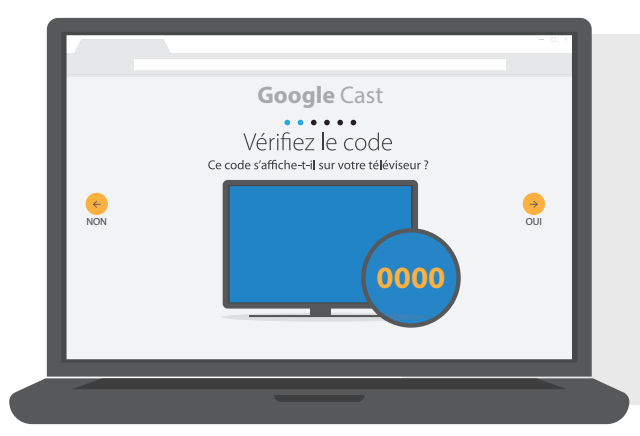

### ÉTAPE 3 :

- Un code s'affiche sur votre TV et votre ordinateur : **ce code doit être identique**.
- Cliquez sur « Oui » si tel est le cas, à droite.
- Sinon, cliquez sur « Non », à gauche puis sur « Rechercher à nouveau ».
- Choisissez un nom pour votre Chromecast.

### ÉTAPE 4 :

Sélectionnez le réseau Wifi de votre modem Vialis dans la liste déroulante « réseaux Wifi ».

Entrez le mot de passe du réseau dans le champ « Mot de passe ».

### N.B. : ces informations sont inscrites sur votre modem.

Vous pouvez maintenant diffuser des contenus sur la Chromecast depuis un appareil connecté au même réseau Wifi.

|            | Google Cast<br>Vérifiez les paramètres Wi-Fi<br>Votre Chromecast doit se connecter à votre réseau Wi-Fi. |           |
|------------|----------------------------------------------------------------------------------------------------|-----------|
| REDÉMARRER | RESEAU WI-FI                                                                                             | CONNECTER |
|            |                                                                                                    |           |

Attention après quelques minutes d'inactivité, la Chromecast active son mode veille. Il vous suffit d'activer un de vos équipements (PC, smartphone...) pour sortir du mode veille.

# **O3.** PARAMÉTRAGE DE VOTRE CONNEXION AVEC UN ÉQUIPEMENT ANDROID (TABLETTE, SMARTPHONE, ...)

Assurez-vous que cet appareil soit connecté au Wifi de votre modem Vialis. **N.B. : Les informations nécessaires sont inscrites** *sur votre modem*.

Installez l'application **Google Home** sur votre appareil Android. Un lien de téléchargement est disponible directement depuis : **google.com/home/setup/** ou dans votre Playstore, directement sur l'appareil.

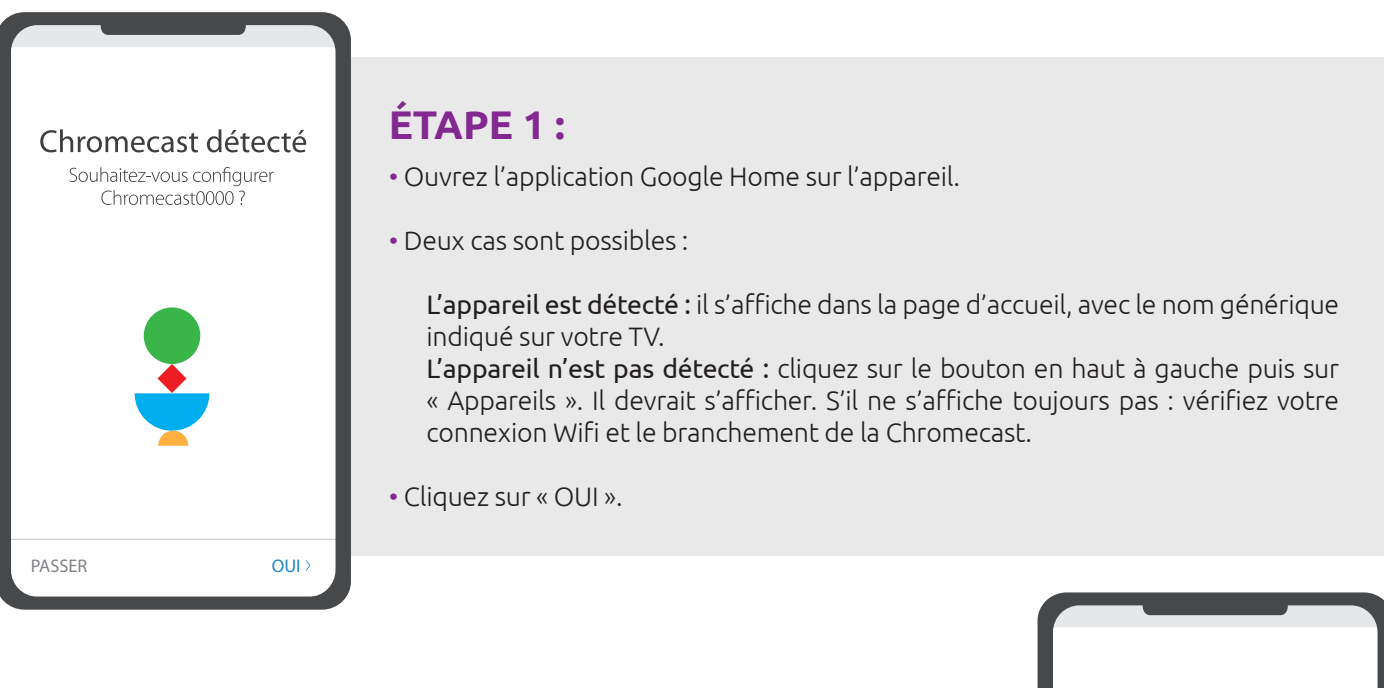

### ÉTAPE 2 :

• Un code s'affiche sur votre TV et votre téléphone : ces codes doivent être identiques.

Cliquez sur « Oui » si tel est le cas, en bas à droite. **Sinon :** cliquez sur « Non », en bas à gauche puis sur « Rechercher à nouveau ».

• Contribuez à l'amélioration de Chromecast Ultra : option de partage des statistiques d'utilisation. Choisissez l'une ou l'autre option indifféremment.

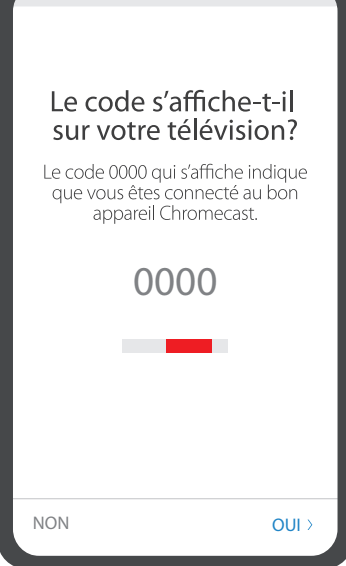

#### Bureau

- Créer une pièce
  - Abri de jardin Bureau Chambre Chambre parentale Couloir Cour arrière Cuisine Entrée Garage Grenier Jardin de devant Salle TV

SUIVANT

### ÉTAPE 3:

• Où se trouve l'appareil ? Choisissez la pièce correspondante à la localisation de la Chromecast et de la TV associée. Cette option vous permettra si vous utilisez une autre Chromecast sur un autre équipement de différencier les Chromecast pour diffuser du contenu.

• Vous pouvez passer cette étape si vous utilisez une Chromecast Ultra connectée avec un câble RJ45.

### ÉTAPE 4 :

• Se connecter à un réseau Wifi : sélectionnez le réseau Wifi de votre modem Vialis dans la liste déroulante.

N.B. : utilisez le réseau Wifi 5GHz de préférence

• Mot de passe :

L'application peut vous proposer de récupérer automatiquement le mot de passe enregistré sur votre équipement. Cliquez sur « Oui ».

**Sinon :** cliquez sur « Saisir manuellement », saisissez le mot de passe de votre modem Vialis (inscrit sur le modem), puis cliquez sur « Connection ».

• Associez votre Chromecast : cette dernière utilise votre compte Google pour personnaliser votre expérience. Appuyez sur « Suivant » ou « Pas maintenant » indifféremment.

| Se | Se connecter à un réseau Wi-Fi |                                                      |  |  |  |
|----|--------------------------------|------------------------------------------------------|--|--|--|
| _  | (                              | que vous souhaitez utiliser<br>avec votre Chromecast |  |  |  |
|    |                                | Vialis-000A0                                         |  |  |  |
|    |                                | Box-1234                                             |  |  |  |
|    |                                | ABCD-000A00A0                                        |  |  |  |
|    |                                | Colmar_68000A                                        |  |  |  |
|    |                                | Box-68000-Alsace                                     |  |  |  |
|    |                                | Box-55555                                            |  |  |  |
|    |                                | wifi_987                                             |  |  |  |
|    |                                | Est-Box-02-12-A                                      |  |  |  |
|    |                                | SUIVANT >                                            |  |  |  |
|    |                                |                                                      |  |  |  |

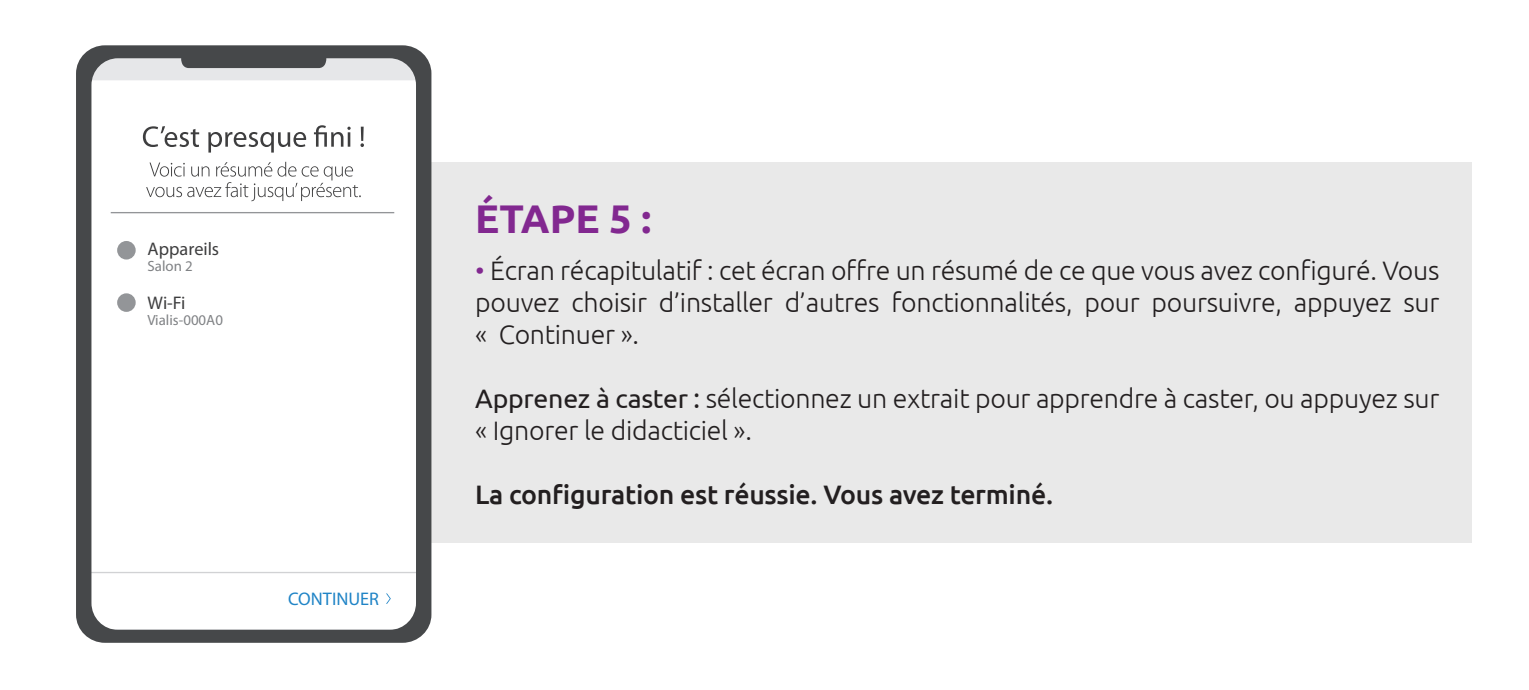

Attention après quelques minutes d'inactivité, la Chromecast active son mode veille. Il vous suffit d'activer un de vos équipements (Tablette, Smartphone...) pour sortir du mode veille.

## **O4.** CONFIGURATION SUR UN ÉQUIPEMENT IOS (TABLETTE, SMARTPHONE, ...)

Assurez-vous que cet appareil soit connecté au Wifi de votre modem Vialis. **N.B. : Les informations nécessaires sont inscrites** *sur votre modem*.

Installez l'application Google Home sur votre appareil Android. Un lien de téléchargement est disponible directement depuis : google.com/home/setup/ ou dans votre Playstore, directement sur l'appareil.

### ÉTAPE 1 :

• Bluetooth : activez le Bluetooth pour permettre la configuration. Pour cela balayez l'écran vers le haut et appuyez sur le logo Bluetooth.

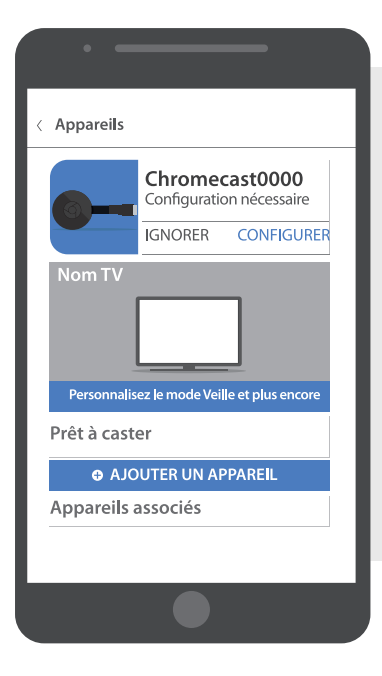

### ÉTAPE 2 :

- Ouvrez l'application Google Home sur l'appareil.
- Deux cas sont possibles :

**L'appareil est détecté :** il s'affiche dans la page d'accueil, avec le nom générique affiché sur votre TV.

**L'appareil n'est pas détecté :** cliquez sur le bouton en haut à gauche puis sur « Appareils ». Cliquez sur « Ajouter un appareil » et suivez les instructions : il faudra changer de réseau Wifi, pour choisir celui portant le nom générique affiché sur votre TV.

• Cliquez sur « Configurer ».

|                                                                                                    | •                                                                                                    |
|----------------------------------------------------------------------------------------------------|----------------------------------------------------------------------------------------------------|
| ÉTAPE 3 :                                                                                                    | Voyez-vous le code ?                                                                                         |
| <ul> <li>Confirmez le compte Google : choisissez un compte à associer à la Chromecast<br/>parmi la liste.</li> </ul>                                                                                                    | Vérifiez que ce code s'affiche<br>sur votre TV pour vous<br>assurez que vous configurer<br>le bon Chromecast |
| L'application l'associe avec la Chromecast. Appuyez sur « Suivant ».<br><b>Si l'association n'est pas possible :</b> connectez votre appareil au réseau Wifi<br>portant le « nom par défaut » affiché sur votre TV (voir ci-dessus 1.D). | 0000                                                                                                    |
| <ul> <li>Un code s'affiche sur votre TV et votre téléphone : ces codes doivent être<br/>identiques.</li> </ul>                                                                                                    |                                                                                                    |
| Cliquez sur « Oui » si tel est le cas, en bas à droite.                                                                                                    |                                                                                                    |
| Sinon : cliquez sur « Non », en bas à gauche puis « Rechercher à nouveau ».                                                                                                    | NON OUI >                                                                                                    |
|                                                                                                    |                                                                                                    |

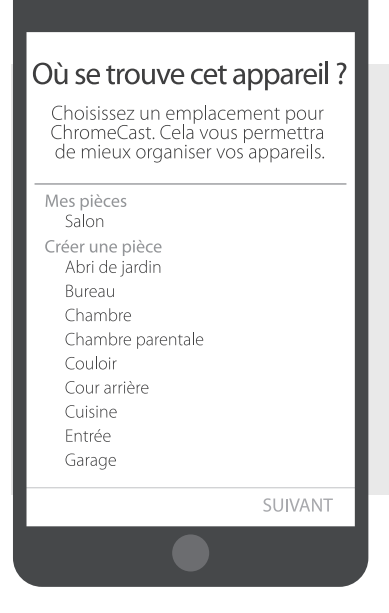

### ÉTAPE 4 :

• Contribuer à l'amélioration de Chromecast : option de partage des statistiques d'utilisation. Choisissez l'une ou l'autre option.

• Où se trouve l'appareil ? Choisissez la pièce correspondante à la localisation de la Chromecast et la TV associée. Cette option vous permettra si vous utilisez une autre Chromecast sur un autre équipement de différencier les Chromecast pour diffuser du contenu.

*Vous pouvez passer cette étape si vous utilisez une Chromecast Ultra connectée avec un câble RJ45.* 

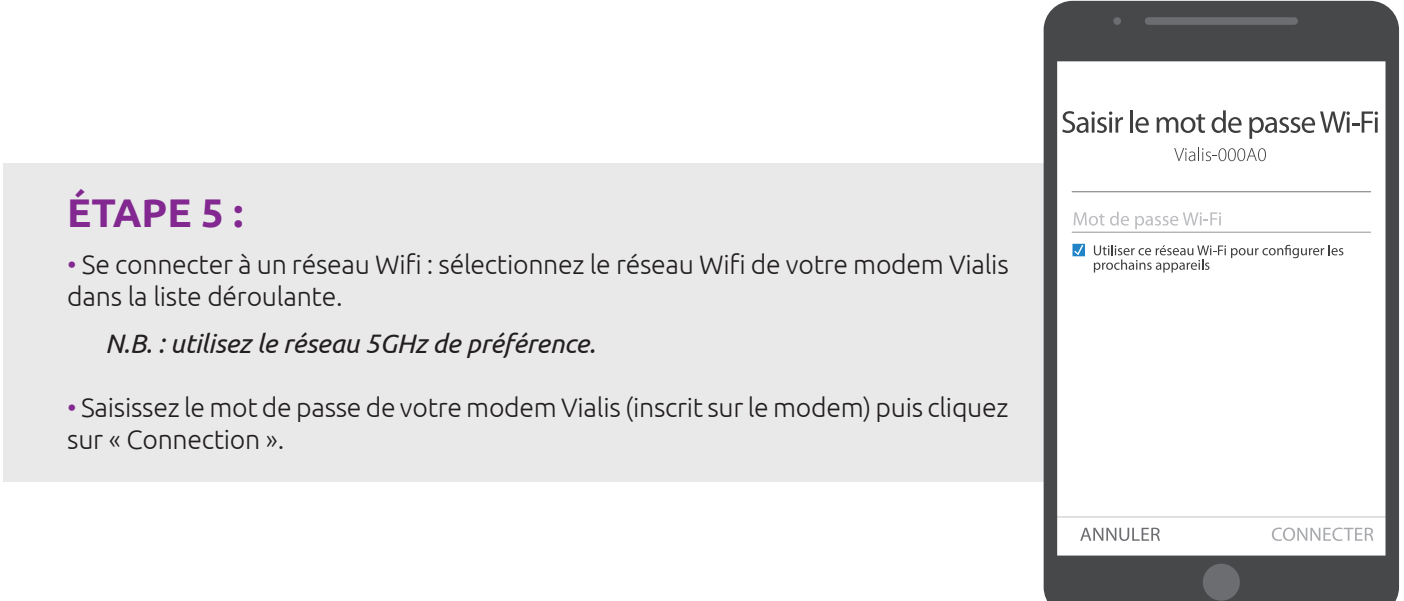

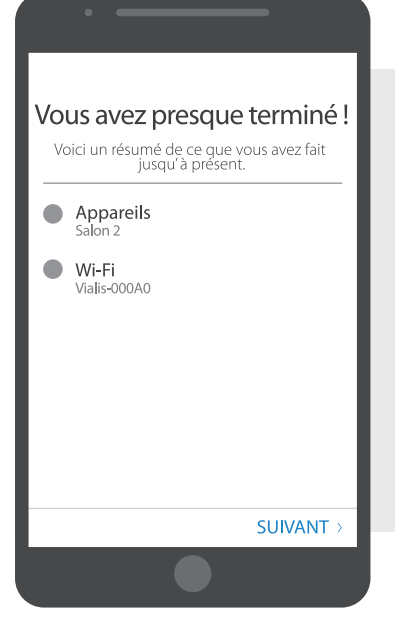

### ÉTAPE 6:

• Associez votre Chromecast : cette dernière utilise votre compte Google pour personnaliser votre expérience. Appuyez sur « Suivant » ou « Pas maintenant » indifféremment.

• Écran récapitulatif : cet écran offre un résumé de ce que vous avez configuré. Vous pouvez choisir d'installer d'autres fonctionnalités. Appuyez sur « Continuer ».

**Apprenez à caster :** sélectionnez un extrait pour apprendre à caster, ou appuyez sur « Ignorer le didacticiel ».

La configuration est réussie. Vous avez terminé.

Attention après quelques minutes d'inactivité, la Chromecast active son mode veille. Il vous suffit d'activer un de vos équipements (Tablette, smartphone...) pour sortir du mode veille.

## **05.** QUELLES SONT LES APPLICATIONS COMPATIBLES AVEC LA CLEF CHROMECAST ?

Liste non exhaustive, susceptible de modifications indépendantes de Vialis.

### APPLICATIONS COMPATIBLES GRATUITES

• France Télévision (France 2 HD, France 3, France 4, France 5, France O, franceinfo, France 24 en français, France 24 en anglais et déclinaisons régionales de France 3)

- Arte (Arte FR et Arte DE)
- My Canal (C8 et Cstar)
- NRJ 12 Tablette (NRJ12)
- Gulli
- TV5 Monde
- Das Erste
- ZDFmediathek (ZDF et ZDF Infokanal)
- BR-Mediathek (Bayerisches FS)
- KTO

### **APPLICATIONS COMPATIBLES PAYANTES**

- My Canal (Chaînes Canal +)
- OCS (OCS Max, OCS City, OCS Choc, OCS Géants)
- Netflix
- BeIN SPORTS CONNECT

Vous pouvez également accéder à des sites de musique comme Youtube, Dailymotion, Deezer et Spotify par exemple.

ASSISTANCE TV, INTERNET ET TÉLÉPHONIE \* : 09 73 01 02 03 – du lundi au samedi de 8h à 21h Vialis – 10 rue des Bonnes Gens – CS 70187 – 68004 Colmar Cedex – E-mail : info@vialis.net – Site internet : telecoms.vialis.net

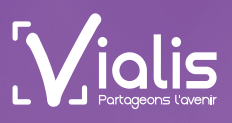